Esclusivamente per i soprannumerari è stata generata una mail con dominio unina per ciascuno studente. Il presente avviso costituisce l'unica comunicazione della generazione della mail. Dopo aver ricevuto la matricola sarà possibile attivare la mail.

## Per l'attivazione della mail seguire le istruzioni che seguono

## Attivazione della e-mail unina

È possibile attivare la mail attraverso il link

https://softwaresso.unina.it/30cfu/

## Attivazione e Accesso ai servizi di Microsoft Office365

Dopo l'attivazione della mail Unina; effettuare nuovamente il cambio password seguendo le istruzioni indicate:

- 1. Collegarsi al sito https://www.idm.unina.it/UninaPswMngt/ scegliere l'opzione Cambio Password: Dipendenti/Studenti inserendo il codice fiscale e Puk ricevuto sull'App IO
- 2. Dopo aver effettuato il cambio password, accedere al sito https://office.com con le credenziali istituzionali.
- Nota: In caso di messaggio: Utente Bloccato. Attendere almeno trenta minuti, prima di riprovare l'accesso.
  Per l'accesso a teams, qualora si fosse già in possesso di un account si invita ad uscire dall'account esistente e di rientrare nella piattaforma con la mail unina. Qualora non si riuscisse a rientrare nel team si invita a disinstallare e installare nuovamente il programma e a connettersi da un altro dispositivo.